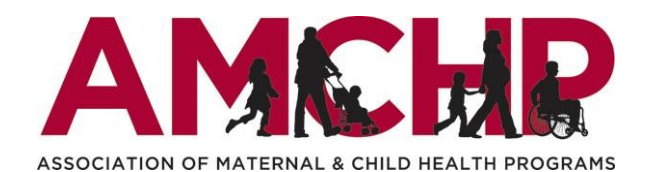

Thank you for your interest in the 2023 Graduate Student Epidemiology Program (GSEP)! Please follow these instructions to complete and submit your application. If you have any questions or difficulties completing the application or would prefer to complete your application via phone, please email Mikayla Frye (mfrye@amchp.org).

| 1. | Go to<br>https://tinyurl.com/GSEPStudentApply and<br>select "Sign Up" to create an account.           | AMEHR                                                                                                    |  |
|----|----------------------------------------------------------------------------------------------------|----------------------------------------------------------------------------------------------------|--|
|    |                                                                                                    | Sign In/Sign Up Instructions Sign In                                                                                                    |  |
|    |                                                                                                    | Email Email                                                                                                    |  |
|    |                                                                                                    | By clicking Sign Up, you will be prompted to enter<br>your email address and create a password. Once you Password<br>have chosen your password, your account will be<br>created and you will gain access to the portal.                                          |  |
|    |                                                                                                    | Log In Forget your password?                                                                                                    |  |
|    |                                                                                                    | Sign into the portal using the email address and the password you created when you originally signed up for the portal. If you have forgotten your password, click "Forgot your password?" and follow the prompts to reset your password.       Need an Account? |  |
| 2. | First, you will need to create a student<br>profile.<br>Select "Create a Profile to Get Started."     | AMEHR                                                                                                    |  |
|    | To preview the fields you will need to complete for the student profile, please refer to our website. | Homepage Welcome,                                                                                                    |  |
|    |                                                                                                    | Please click <b>*+Create a Profile to Get Started"</b> to begin. You can always edit your Profile by clicking "Edit".<br>You cannot move forward until you have completed your Profile.                                                                          |  |
|    |                                                                                                    | Create a Profile to Get Started                                                                                                    |  |

| 3. | At any time, you can go back and update<br>your student profile by selecting "Edit."<br>Once you've created a profile, you will now<br>be able to complete the student               | AMEHR                                                                                                    |
|----|----------------------------------------------------------------------------------------------------|----------------------------------------------------------------------------------------------------|
|    | application Both new and returning GSEP                                                                                                    | Homepage Welcome                                                                                                    |
|    | application. Both new and returning OSEP                                                                                                    |                                                                                                    |
|    | Started" to complete the application.                                                                                                    | Please click "+Create a Profile to Get Started" to begin. You can always edit your Profile by clicking "Edit".<br>You cannot move forward until you have completed your Profile.                                                                                                    |
|    |                                                                                                    | Profile Complete Edit                                                                                                    |
|    |                                                                                                    | To begin, click "+Get Started" below. When you return to this Homepage, you can see the status of your submission by the colored status bar below the submission card.<br>If the status bar is blue, there is an action required. Click on the Submission Card to complete.<br>If the status bar is red, there is an error. Please reach out to the Administrator of this program.<br>Cet Started<br>Cet Started |
| 4. | There are two pieces/steps to the student application.                                                                                                    | Order by: Newest to Oldest                                                                                                    |
|    | First, you need to complete the student<br>application questions. You can preview<br>these questions <u>here</u> . Select "Open" in the<br>Student Application row to complete these | Application       Submit         When every step in this submission is complete, the "Submit" button to the right will become green and clickable.       Submit this.         The submission is not fully submitted until you click the green "Submit" button. Once you click "Submit" the submission will no longer be editable.       Submit this                                                              |
|    | questions.<br>Second, you will need to request one letter                                                                                                    | Student Application     Action Required     Open       Click View to view your application     Image: Click View to view your application     Image: Click View to view your application                                                                                                    |
|    | of recommendation. Select "Open" in the<br>"Letter of Recommendation" row to<br>request your letter of recommendation. For                                                           | Letter of Recommendation     Action Required       Send your request for your letter of recommendation using this step.                                                                                                    |
|    | more information about the letter of recommendation, please refer to the letter of recommendation guidance on the <u>GSEP</u> <u>website</u> .                                       |                                                                                                    |

| 5. | When completing the student application,<br>you will have the option to "Save Draft" to<br>return later to complete the application.<br>When you are ready to submit this step,<br>please click the blue "Mark Complete"<br>button. | Capplication When every step in this submission is complete, the "Submit" button to the right will become green and clickable. The submission is not fully submitted until you click the green "Submit" button. Once you click "Submit" the submission will no longer be editable. | There are 50 days remaining to submit this. |               |
|----|----------------------------------------------------------------------------------------------------|----------------------------------------------------------------------------------------------------|---------------------------------------------|---------------|
|    | Once you have saved your application, this<br>step will show as "Complete" as indicated<br>in the image to the right. At this stage, you<br>can still make edits to your application                                                | Student Application<br>Click View to view your application                                                                                                    | Complete                                    | Edit          |
|    |                                                                                                    | Letter of Recommendation<br>Send your request for your letter of recommendation using this step.                                                                                                    | Action Required                             | Open          |
| 6. | To request your letter of recommendation,<br>please select "+ New Request."<br>You will then need to add the name and                                                                                                    | Letter of Recommendation Please click "+Add New Item".                                                                                                    |                                             | Close         |
|    | Clicking "Send" will send an email to your<br>recommender with a link where they can<br>upload their letter of recommendation.                                                                                                    | Minimum required: 1 Maximum allowed: 1 You have not added any requests                                                                                                    | Show: All 🗸                                 | + New Request |
|    | Please refer to <u>this resource</u> that you can<br>share with your recommender about the<br>steps to submit their letter of<br>recommendation.                                                                                    | (untitled)  Please use this screen to send your request for a letter of recommendation. Recommender Name * Recommender Email *                                                                                                    | Delete Save Draft                           | Send Close    |
|    |                                                                                                    |                                                                                                    |                                             |               |

7. Once you have requested your letter of recommendation, you will be able to see whether your recommender uploaded their letter. You can send a reminder email to your recommender once every 24 hours by selecting "Remind."

Once your recommender has uploaded their letter of recommendation, it will show as completed (as in the second image on the right). <u>Your recommender must upload</u> <u>their letter of recommendation by the</u> <u>application deadline of February 22, 2023</u> <u>at 11:59pm ET in order for you to be able</u> to submit your application.

## Letter of Recommendation

| Please click "+Add Ne | w Item".                           |                                             |                         |            |               |
|-----------------------|------------------------------------|---------------------------------------------|-------------------------|------------|---------------|
|                       | The minimum required reques        | sts have been sent. Please check back to er | nsure they have been co | mpleted.   |               |
| Minimum required: 1   | Maximum allowed: 1                 |                                             | Show:                   | All        | ✤ New Request |
|                       |                                    | Sent 01/13/2022 08:53am EST                 |                         | Remind     | View Delete   |
| _etter of Reco        | ommendation                        |                                             |                         |            | Close         |
|                       | The minimum required requests have | been sent. Please check back to ensure they | have been completed.    |            |               |
| Minimum required: 1   | Maximum allowed: 1                 |                                             | Show: All               | <b>~</b> + | New Request   |
|                       | ⊘ Comp                             | oleted 01/13/2022 09:04am EST               |                         |            |               |
|                       |                                    |                                             |                         |            |               |

Close

| . You will not be able to submit your                                                   | -                                                                                                    |                                |        |
|-----------------------------------------------------------------------------------------|----------------------------------------------------------------------------------------------------|--------------------------------|--------|
| application until your recommender has                                                  |                                                                                                    | There are 47 days remaining to | Submit |
| uploaded their letter of recommendation.                                                | Application                                                                                                    | submit this.                   | Sublin |
| Only once you have completed the student                                                | When every step in this submission is complete, the "Submit" button to the right will become green and<br>clickable.                                   |                                |        |
| uploaded their letter of recommendation<br>will you be able to submit your application. | The submission is not fully submitted until you click the green "Submit" button. Once you click "Submit" the<br>submission will no longer be editable. |                                |        |
| You must submit your application via the green "Submit" button for your application     | Student Application<br>Click View to view your application                                                                                             | Complete                       | Edit   |
| application, you will no longer be able to make any edits.                              | Letter of Recommendation<br>Send your request for your letter of recommendation using this step.                                                       | Complete                       | Open   |
| You must submit your application before                                                 |                                                                                                    |                                |        |
| 11:59pm EST on February 22, 2023 in order                                               |                                                                                                    |                                |        |
| for your application to be considered.                                                  |                                                                                                    |                                |        |